# ホームトレードの初期設定はお済みですか?

## ! パスワード変更が完了しても、初期設定は完了していません!

初回ログイン時にログインパスワードおよび取引パスワードの変更完了後、メニューボタンは次のように表示されます。

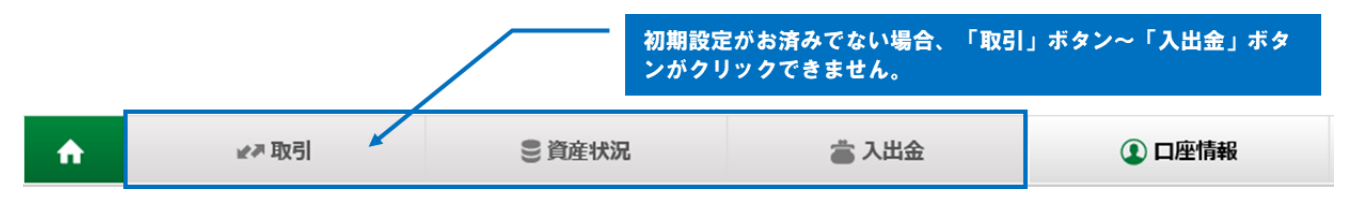

仮パスワード郵送時に同封の「第四北越証券ホームトレードスタートガイド」の手順に沿って、初期設定の お手続きをお願いいたします。

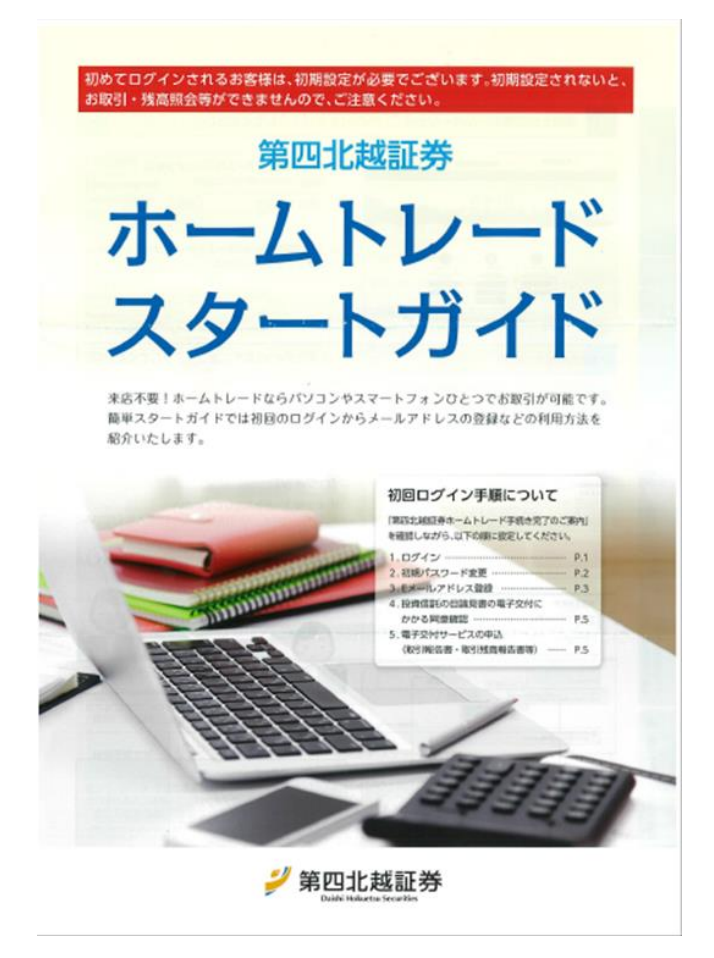

初期設定が完了後、各メニューのボタンがクリックできるようになります。

#### ■ ホームトレード取引および取引残高報告書等電子交付サービスをご契約の場合

| A                                     | ₩7 取引  | € 資産状況 | 👛 入出金  | ① 口座情報 |
|---------------------------------------|--------|--------|--------|--------|
| ■ 取引残高報告書等電子交付サービスのみご契約の場合            |        |        |        |        |
| A                                     | € 資産状況 | 👛 入出金  | ① 口座情報 |        |
| ※ こちらのサービスをご契約の場合、ホームトレードでのお取引はできません。 |        |        |        |        |

# ホームトレード トップページ

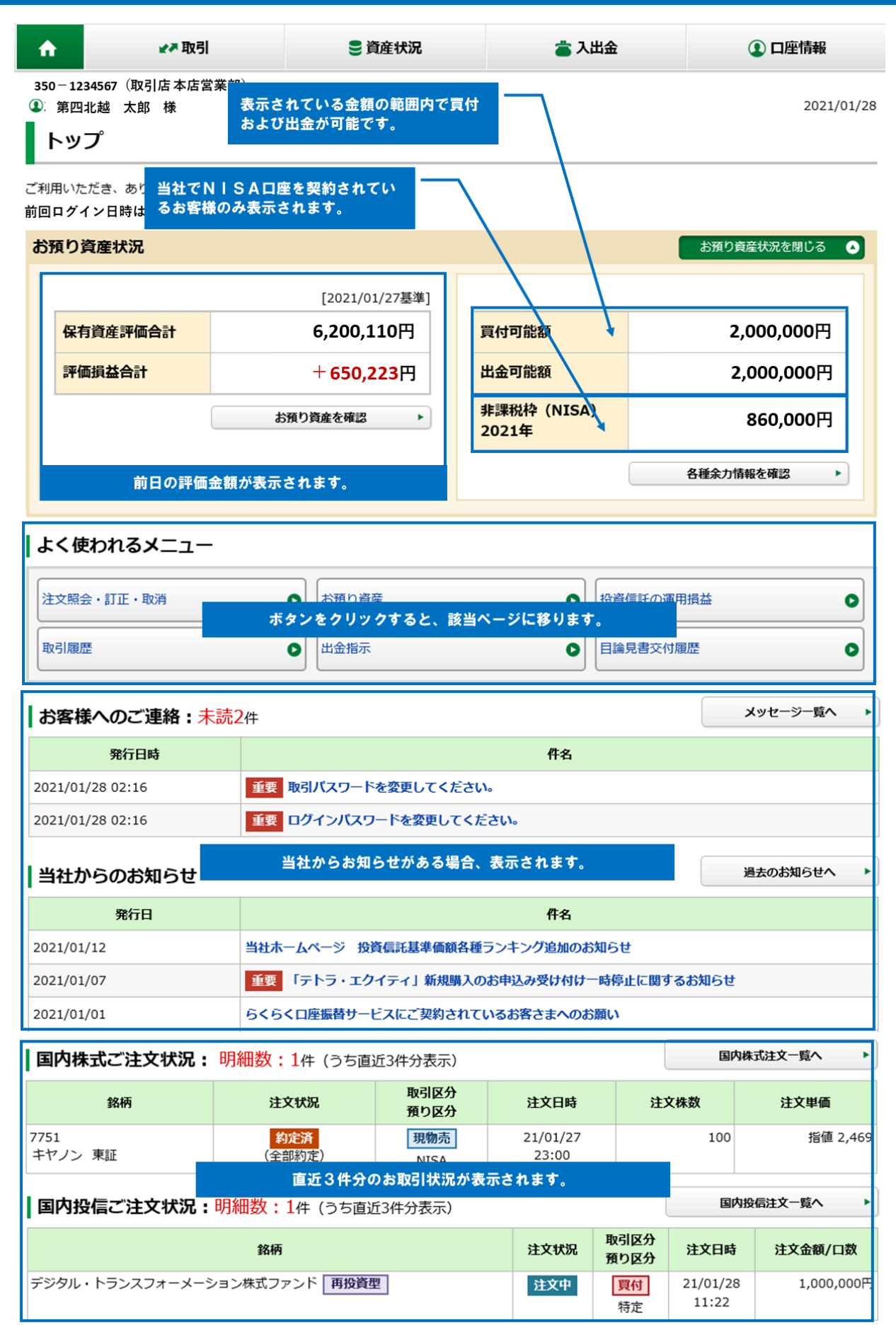

# ホームトレードをより安全にご利用いただくために

第四北越証券ホームトレードでは、第三者による不正アクセス防止のために「二段階認証(ワンタイム パスワード)」を導入しております。

「二段階認証(ワンタイムパスワード)」を設定していただくと、**ログイン時にお客様コードおよびロ** <u>グインパスワードによる認証に加え、事前に設定されたスマートフォンに表示される一定時間だけ有効</u> <u>な「確認コード」(数字6桁)を入力する事で、より安全にログインすることができます。</u>「確認コー ド」は毎回変化し再利用ができないため、不正ログインを防ぐ効果があります。

※「二段階認証(ワンタイムパスワード)」の設定は**お客さま任意**です。

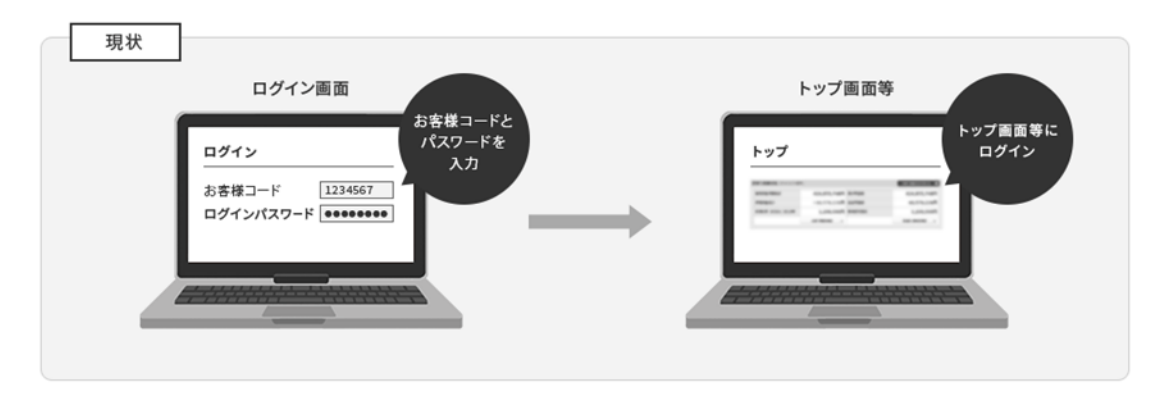

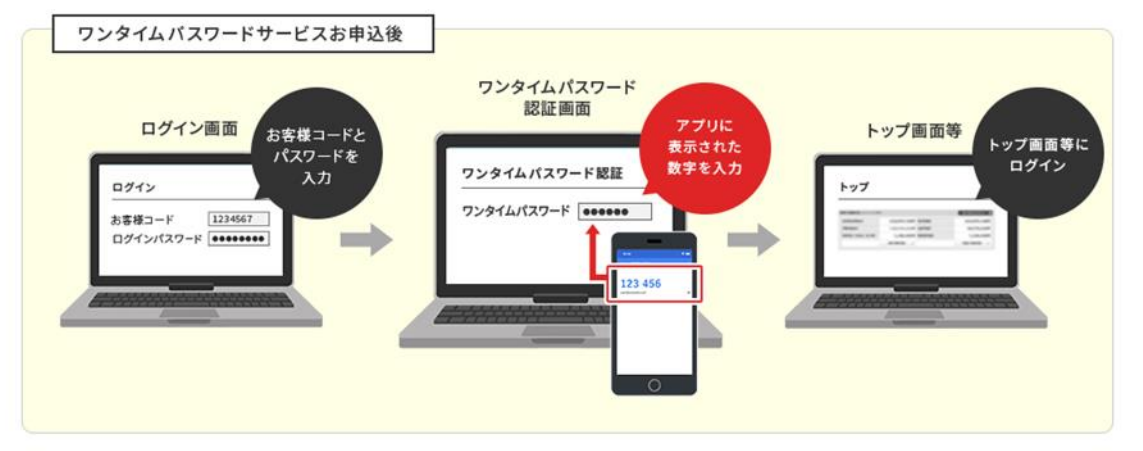

設定・操作方法につきましては、<mark>ホームトレードトップページ→「当社からのお知らせ」→</mark> <u>「2020/12/14 二段階認証(ワンタイムパスワード)の設定・操作方法について」</u>をご確認ください。 <u>注)書類でのお申込みはありません。お客様ご自身で設定をお願いいたします。</u>

| 当社からのお知らせ  | 過去のお知らせへ ▶                                          |
|------------|-----------------------------------------------------|
| 発行日        | こちらをご確認ください。                                        |
| 2021/03/16 | 重要 3月29日 (月) 15:35~3月30日 (火) 2:00の株式の予約注文入力についてのご注意 |
| 2021/02/19 | レック・メイソン・アセット・マネジメントの合併・商号変更のお知らせ                   |
| 2021/01/01 | らくらく口座振替サービスにご契約されているお客さまへのお願い                      |
| 2020/12/14 | 二段階認証(ワンタイムパスワード)の設定・操作方法について                       |
| 2020/12/14 | 第三者による不正アクセス防止のための新機能追加のお知らせ                        |

# 「秘密の質問・回答」の設定のお願い

ログインパスワードまたは取引パスワードを失念された場合、お客さまが「秘密の質問・回答」を設定 することにより、ホームトレード画面上でパスワードの再設定が可能となります。「秘密の質問・回 答」の設定されることをおすすめいたします。 注)こちらのサービスは個人のお客さまのみご利用が可能です。

### 1 画 而 月 口 座 情報 登録 情報 照 会

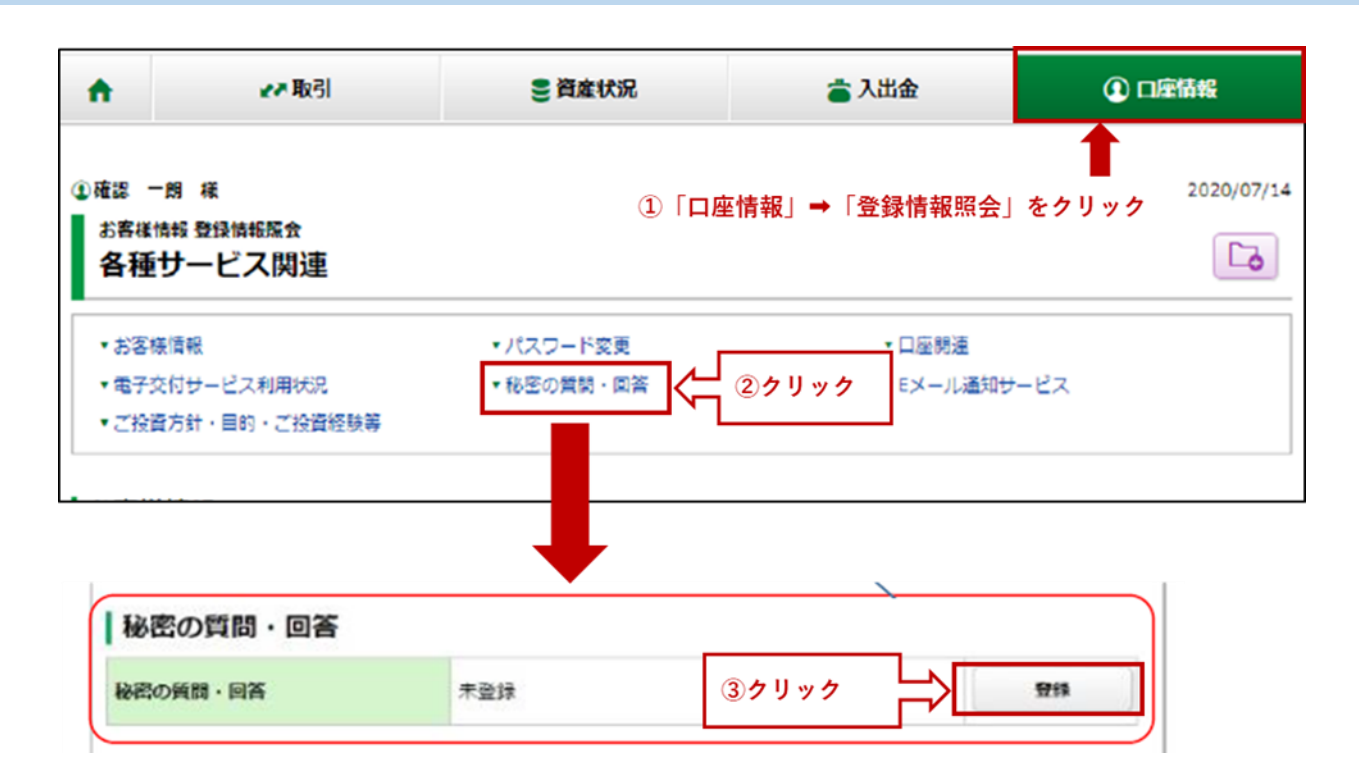

### 2画面目 パスワード 一入力一

| お客様情報 登録情報照会 | 取引パスワードをご入力ください                    |
|--------------|------------------------------------|
| パスワード -入力-   | 「パスワードを表示する」にチェックを入れると入力内容が確認できます。 |

「取引パスワード」を入力し「認証」ボタンを押してください。

| 取引パスワード | tm23rstu22   |    |                                         |
|---------|--------------|----|-----------------------------------------|
|         | ☑ パスワードを表示する |    |                                         |
|         |              | 認証 | ► < < / / / / / / / / / / / / / / / / / |

### 秘密の質問・回答確認

登録内容を確認いただき、よろしければ「登録」ボタンをクリックしてください。

| ットの犬種はなんですか<br>シープドック |
|-----------------------|
| ットの犬種はなんですか<br>シープドック |
| シープドック                |
|                       |
| すか                    |
|                       |
|                       |

5 画 面 目 秘密の 質問・回答 一受付 ー

### 秘密の質問・回答受付

秘密の質問・回答は登録されました。登録情報照会にて登録状況をご確認ください。

| 質問1 | 出身裏はどこですか          |  |
|-----|--------------------|--|
| 回答1 | かながわけん             |  |
| 資間2 | 初めて飼ったペットの犬種はなんですか |  |
| 回答2 | シェットランドシープドック      |  |
| 質問3 | 父は何人兄弟ですか          |  |
| 回答3 | 366                |  |

「秘密の質問・回答」の登録は完了です。「秘密の質問・回答」は随時変更することが可能です。

#### 秘密の質問・回答の登録/変更

パスワードを失念した場合のWeb上からのパスワード再設定手続きに必要な 「秘密の質問と回答」を登録/変更する ことができます。

※個人のお客さまのみ

各画面の説明はこちらをクリックしてください。

秘密の質問・回答入力

秘密の質問・回答確認

秘密の質問・回答受付

#### 秘密の質問・回答入力

「質問」「回答」を3つすべて入力し、「確認画面へ」ボタンをクリックしてください。

| 第同1                         |                                                         |
|-----------------------------|---------------------------------------------------------|
| 回答1                         |                                                         |
|                             |                                                         |
| - 以下の入力方法により、全ての箇所にご入力ください。 |                                                         |
| 質問3                         |                                                         |
| 回答3                         |                                                         |
| Rease<br>展る<br>確認画面へ >      | <u>/ ////</u>                                           |
|                             | ■書1   回書1   以下の入力方法により、全ての箇所にこ   資料3   回言3   戻る   確認画面へ |

#### 秘密の質問・回答

| 質問1(全角)      | 質問を入力してください。     |
|--------------|------------------|
| 回答1(漢字を除く全角) | 質問1の回答を入力してください。 |
| 質問2(全角)      | 質問を入力してください。     |
| 回答2(漢字を除く全角) | 質問2の回答を入力してください。 |
| 質問3(全角)      | 質問を入力してください。     |
| 回答3(漢字を除く全角) | 質問3の回答を入力してください。 |

・「質問と回答」は3つすべて違う内容をご登録ください。

・登録可能文字数は全角3文字~20文字です。

「回答」は「全角ひらがな」「全角カタカナ」「全角英数字」のみ登録できます。